#### Sapphire Assessment!!

Log into your **<u>STUDENT</u>** sapphire account.

Link: <u>https://agora-</u> <u>sapphire.k12system.com/CommunityWebPortal/Welc</u> <u>ome.cfm</u>

Please use firefox or google as your web browser!

PLEASE check your EMAIL you listed when you signed up for your pin (may be in spam folder!)

#### IT SHOULD BE PURPLE! IF NOT YOU ARE NOT IN A STUDENT ACCOUNT!

# Sapphire Quizzes/ Tests

# Look for the assessment that you need!

#### Sapphire Software **COMMUNITY WEB PORTAL STUDENT BACKPACK** Upcoming Assignments **Recent Grade Updates\*** Due: 03/12/2014 - Wed No Picture Grade (marking period) Augulatie Class Updated Teacher Test 95% (A) (3) Intermediate World History A 2/21/14 Christopher Bray Take Test until 11.08pm Sample Student 2/26/14 90% (A) (3) Agora Math 7 (PA) Amy Baker Due: 03/24/2014 - Mon Grade: 07 Agora Cyber Charter Sch \$5% (B) (3) Life Science 2/24/14 Lauren Ardiff - Quiz 2 STUDENT BACKPACK All recent items reflect information updated within the last 7 days. Current Schedule Student Calendar Courses & Grades Reports - Report Cards - File Cabinet

**COMMUNITY WEB PORTAL** STUDENT BACKPACK

Sapphire Software

| PE-PreTe                         | st                        |                                                                                                    |                                                                                                    |  |
|----------------------------------|---------------------------|----------------------------------------------------------------------------------------------------|----------------------------------------------------------------------------------------------------|--|
| Description                      |                           |                                                                                                    |                                                                                                    |  |
| This is to see if student can su | ccessfully log into Sapph | re and complete a Quiz.                                                                               |                                                                                                    |  |
| Information                      |                           |                                                                                                    |                                                                                                    |  |
|                                  |                           | Participation Window Ope<br>Participation Window Close<br>Entering data for:                          | Details<br>ms: Wed 1/29/2014 at 9.50am<br>ses: Fri 1/31/2014 at 11.59pm<br>Sample Student<br>ontinue                                                 |  |
|                                  | Note: Yo<br>provide       | Started on Wednesday<br>a have already started this item. You<br>d that when you restart, the current | January 29, 2014 at 9:47:30am.<br>I may start, stop and later resume working on this item<br>date and time is still within the participation window. |  |

| You have earned 0.00 points                                             | Comprehension Che      | ck 1                                                                     |
|-------------------------------------------------------------------------|------------------------|--------------------------------------------------------------------------|
| out of a total of 2.00 points.                                          |                        | 1. Read the directions for each                                          |
| Questions                                                               |                        | Type of question. Select your answer                                     |
| Answered Questions                                                      | Question 1             |                                                                          |
| Questions NOT                                                           | Flag Question          | What are the correct steps to access your k-mail?                        |
| Answered                                                                | This question is worth | O A. 1.Visit www.agoraeagles.org                                         |
| return to a question click on the                                       | noo ponte.             | 2.Select Departments                                                     |
|                                                                         |                        | 3. Select Middle School                                                  |
| When you have completed all the<br>questions, click the button below to |                        |                                                                          |
| finish:                                                                 |                        | B. 1. Visit www.agoraeagles.org     Select OLS Login                     |
| Finish                                                                  |                        | 3. Enter your username and password                                      |
|                                                                         |                        | 4. Select the envelope icon in the purple box or the K-mail tab          |
|                                                                         |                        | O C. 1. Visit tinyurl.com/agoraportal                                    |
|                                                                         |                        | 2. Enter username, password and pin                                      |
|                                                                         |                        | 3. Select Course Schedule Click next and work                            |
|                                                                         |                        | through the questions                                                    |
|                                                                         |                        | Page Navigation - Total Pages: 2<br><b>1</b> · 2 <u>Next</u> <u>Last</u> |

|                                                              | This box wi                           | ill turn purple that means you answered the question!           |  |  |  |
|--------------------------------------------------------------|---------------------------------------|-----------------------------------------------------------------|--|--|--|
| You have 20 points                                           | Comprehension Che                     | ck 1                                                            |  |  |  |
| Questions                                                    |                                       |                                                                 |  |  |  |
| 1 2                                                          | Question 1                            |                                                                 |  |  |  |
| Questions NOT                                                | Flag Question                         | What are the correct steps to access your k-mail?               |  |  |  |
| Answered                                                     | This question is worth<br>1.00 point. | O A. 1.Visit www.agoraeagles.org                                |  |  |  |
| return to a question click on the<br>"Flag Question" button. |                                       | 2.Select Departments<br>3. Select Middle School                 |  |  |  |
| When you have completed all the                              |                                       | 4. Select K-mail                                                |  |  |  |
| questions, click the button below to finish:                 |                                       | O B. 1. Visit www.agoraeagles.org                               |  |  |  |
| Finish                                                       |                                       | 2. Select OLS Login<br>3. Enter your username and password      |  |  |  |
|                                                              |                                       | 4. Select the envelope icon in the purple box or the K-mail tab |  |  |  |
|                                                              |                                       | O C. 1. Visit tinyurl.com/agoraportal                           |  |  |  |
|                                                              |                                       | 2. Enter username, password and pin 3. Select Course Schedule   |  |  |  |
|                                                              |                                       |                                                                 |  |  |  |
|                                                              |                                       |                                                                 |  |  |  |

Page Navigation - Total Pages: 2 **1**· 2 <u>Next</u> <u>Last</u>

#### matching Match the following descriptions to the steps of the scientific method. Flag Question **Matching Questions** Matching Answers 1. Read the directions carefully! State the question. Experiment 2. Click the drop down menu D. Α. 3. Match the answer. find out about the topic Β. Conclusion С. W Predict the outcome of the problem. C. Research F. W Test your Hypothesis Hypothesis D. A, Record your results. Ε. Analysis E. 54 compare your hypothesis to your results. F. Purpose Β.

#### 1. When all the boxes are purple, that means ALL the questions were answered

| Comprehension Check 1                                                                      |                                       |                         | The page at https://agora-sapphire.k12system.com says: ×                                          |
|--------------------------------------------------------------------------------------------|---------------------------------------|-------------------------|---------------------------------------------------------------------------------------------------|
| You have earned 0.00 points out of a total of 2.00 points.                                 | Comprehension Che                     | ck 1                    | This will end this test. Are you sure you want to continue?                                       |
| Questions Nev                                                                              |                                       |                         | OK Cancel<br>3. Click ok!                                                                         |
| Answered Questions<br>Questions NOT Answered                                               | Question 2                            | Students can locate the | ir daily assignments, study guides, course resources and other information at their team website. |
| If you want to remember to<br>return to a question click on the<br>"Flag Question" button. | This question is worth<br>1.00 point. | О А.<br>О В.            | True<br>False                                                                                     |
|                                                                                            |                                       |                         |                                                                                                   |
| When you have completed all the<br>questions, click the button below to<br>finish:         |                                       |                         | Page Navigation - Total Pages: 2<br><u>First</u> <u>Prev</u> 1, <b>2</b>                          |
| Finish                                                                                     | 2. Click fi                           | nished!                 |                                                                                                   |

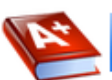

**Comprehension Check 1** 

Description

Multiple Choice and True/False Test

Information

|           | Finished                         |
|-----------|----------------------------------|
| Started:  | Fri 8/8/2014 at 8:02pm           |
| Finished: | Fri 8/8/2014 at 8:02pm           |
|           |                                  |
| Preview   | has been completed. Close Window |